#### Инструкция по оформлению онлайн-рассрочки/кредита в Идеябанк через zabiray.by:

Для оформления заявки на рассрочку (кредит) в банке Идея банк, последовательно заполните требующиеся данные в форме, открывающейся после прохождения регистрации (либо входа в учетную запись) и нажатия на заказе кнопки «Продолжить» на платформе zabiray.by:

1. Введите в соответствующие поля Ваш идентификационный (личный номер из паспорта) и номер мобильного телефона (на который была оформлена заявка). Нажмите кнопку «Войти».

| ← мои покупки                                                                                                    |                                                   |
|----------------------------------------------------------------------------------------------------|---------------------------------------------------|
| ГОТОВО!                                                                                                    |                                                   |
| Для продолжения оформления рассрочки введите Ваши данные.                                                                                                    |                                                   |
| 🧥 межбанковская система идентификации                                                                                                    |                                                   |
| 55:42<br>АУТЕНТИОИКАЦИЯ В МСИ<br>Для входа в информационную систему:<br>IDEA BANK 24<br>Нод услуги: 1579164604411:1<br>Введите идентификационный (личный) номер |                                                   |
| 1111111A11IAA1                                                                                                    |                                                   |
| Идентификационный (ликный) номер в формате 111111А11АА1, используя числа и латинский алфавит в<br>веринем регистре (заглавными)                                 |                                                   |
| Введите номер телефона                                                                                                    |                                                   |
| +37500000000                                                                                                    |                                                   |
| ВОЙТИ ОТМЕНИТЬ                                                                                                    | Чтобы активировать Windows перейд<br>"Параметры". |

2. На указанный Вами номер телефона будет направлен одноразовый пароль для входа. Введите его в соответствующее поле и нажмите кнопку «Войти».

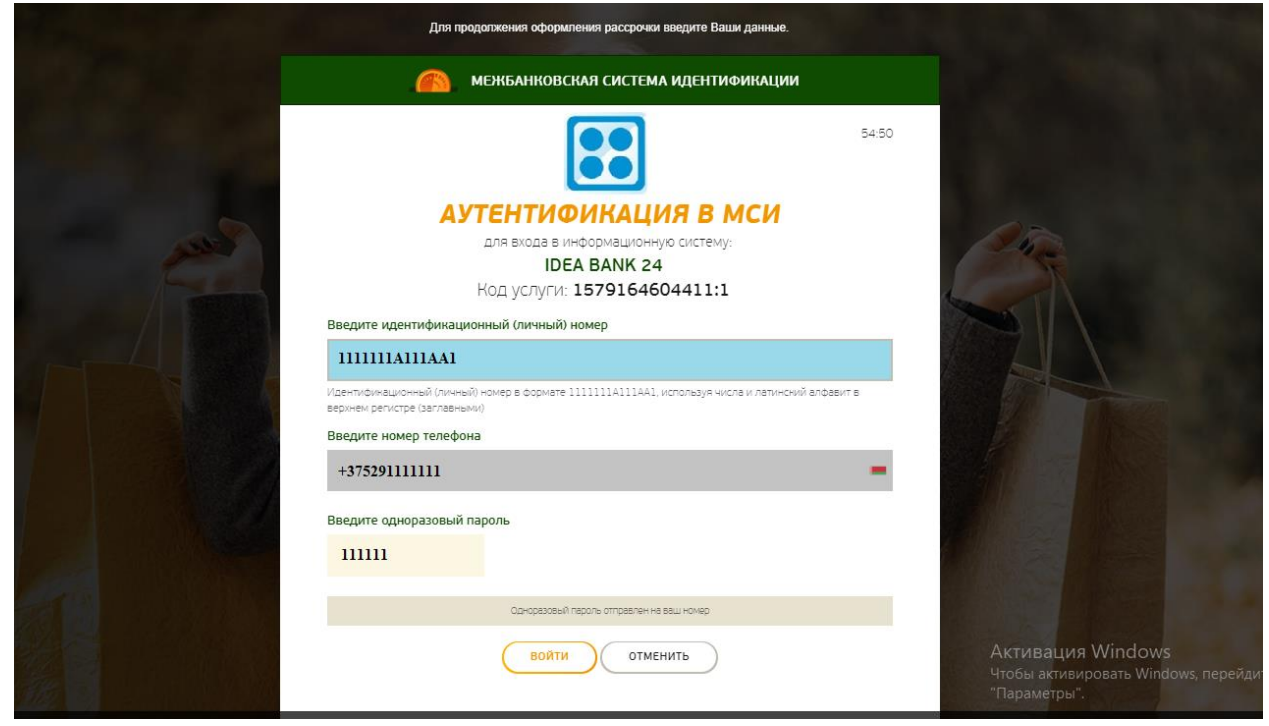

3. На главном экране вы увидите предзаявку на оформление онлайнрассрочки/кредита. Нажмите кнопку **«Оформить рассрочку/кредит»** для продолжения процесса оформления онлайн-рассрочки/кредита;

«Отказаться» для удаления заяви (заявка будет удалена и больше не будет доступна для оформления):

|      |             | Для продолжения оф  | юрмления рассрочки введите   | Ваши данные. |           |   |                    |
|------|-------------|---------------------|------------------------------|--------------|-----------|---|--------------------|
|      |             | ЗАЯВКИ: 1 ИЗ 1      |                              |              |           | 8 | 7/02/12/83/8 -     |
| **** | teaB:       |                     | PlayStation 4<br>PlayStation | 1 66         | 59.99 BYN |   | выход              |
|      |             | Стоимость товаров:  |                              | 6            | 79.99 BYN |   |                    |
|      | атежн       | Стоимость доставки: |                              | 1(           | 10.00 BYN |   | ЧЕВОДЫ<br>«PACHET» |
| N    | 1ой г       | Сумма рассрочки:    |                              | 57           | 79.99 BYN |   | VKTOB              |
| До   | rosop: Nº : | Срок рассрочки:     |                              |              | 6 месяцев |   | аций               |
| C    | Станд       | ОФОРМИТЬ РАСС       | РОЧКУ                        | C            | тказаться |   |                    |
|      |             |                     |                              |              |           |   | ommuluian          |

4. После того, как вы нажали «Оформить рассрочку/кредит», ознакомьтесь с условиями покупки товара в онлайн-рассрочку/кредит: сумма, срок, ставка, а также изучите график платежей и условия кредитования, и поставьте галочку в поле «Принимаю условия кредитования». После чего нажмите «Продолжить».

| Оформление кредита «Интернет рассрочка<br>21vek.by»<br>алата услуг «расчет»<br>магазин продуктов<br>обмен валют<br>заявки о<br>история операций<br>история операций<br>информация о<br>кредит<br>Сумма рассрочки:<br>Срок рассрочки:<br>Срок рассрочки:<br>Срок рассрочки:<br>Совершайте платежи и переводы,<br>поллата услуг «расчет»<br>магазин продуктов<br>обмен валют<br>заявки о<br>история операций<br>информация о<br>совршайте платежи и переводы,<br>полонийте депозиты или позшайте<br>пратежи и соранийте и соранийте и и соранийте и соранийте и сорании и сорании и сорани и сорании и | 7483                                                               | талина свердникова      | +3 🗹 💿                                                                | RUS 👻                                                                             | выход             |
|----------------------------------------------------------------------------------------------------|--------------------------------------------------------------------|-------------------------|-----------------------------------------------------------------------|-----------------------------------------------------------------------------------|-------------------|
| Рассрочка Кредит «Быстрый платеж» - отличная<br>идея оплачивать быстро.   Сумма рассрочки: 579.99 БҮN Совершайте платежи и переводы,<br>пополняйте депозиты или поташайте<br>кредиты и сохраняйте их в «Быстрый<br>платеж».                                                                                                    | Оформление кредита «Интер<br>21vek.by»<br>12<br>условия оформления | нет рассрочка           | ПЛАТЕЖ<br>ОПЛАТА<br>МАГАЗИИ<br>ОБМЕН В<br>ЗАЯВКИ<br>ИСТОРИ:<br>ИНФОРМ | и и переводы<br>услуг «расчы<br>н продуктов<br>залют<br>о<br>а операций<br>ация о | 91<br>E T »       |
| Сумма рассрочки: 579.99 БУN Совершайте платежи и переводы,<br>пополняйте депозиты или потешайте<br>Срок рассрочки: 6 месяцев кредиты и сохраняйте их в «Быстрый<br>платеж»                                                                                                    | Рассрочка                                                          | Кредит                  | «Быстрый<br>идея оплач                                                | і платеж» - отлич<br>нивать быстро.                                               | ная               |
|                                                                                                    | Сумма рассрочки:<br>Срок рассрочки:                                | 579.99 BYN<br>6 месяцев | Совершайте<br>пополняйте,<br>кредиты и со<br>платеж»                  | '<br>платежи и переводь<br>депозиты или погаша<br>храняйте их в «Быст             | I,<br>ійте<br>рый |

| Street Lateral              | Для про                                            | должения оформления рассрочки вв             | едите Ваши данные. |     |    |   |   |  |
|-----------------------------|----------------------------------------------------|----------------------------------------------|--------------------|-----|----|---|---|--|
| ДАТА                        | ПОГАШЕНИЕ<br>ПРОЦЕНТОВ                             | ПОГАШЕНИЕ ОСНОВНОГО<br>ДОЛГА                 | СУММА<br>ПЛАТЕЖА   |     |    |   |   |  |
| 16.02.2020                  | 0.00 BYN                                           | 96.67 BYN                                    | 96.67 BYN          |     |    |   |   |  |
| 16.03.2020                  | 0.00 BYN                                           | 96.67 BYN                                    | 96.67 BYN          |     |    |   |   |  |
| 16.04.2020                  | 0.00 BYN                                           | 96.67 BYN                                    | 96.67 BYN          |     |    |   |   |  |
| Показать весь               | ллан-график                                        |                                              |                    |     |    |   |   |  |
| Принима                     | о условия кредитования                             | ]                                            |                    |     |    |   |   |  |
| ВЕРНУТЕ                     | ся                                                 | ПРОД                                         | олжить             |     |    |   |   |  |
|                             |                                                    |                                              |                    |     |    |   |   |  |
| <b>1</b>                    | с мобильных +375 17 306-<br>телефонов +375 17 306- | 33-14 оплата согласно<br>33-15 тарифам связи | 5                  | f B | මූ | Ć | ₿ |  |
| © 2020 <u>ЗАО «Идея Бан</u> | к». Все права защищены.                            |                                              |                    |     |    |   |   |  |

5. Последовательно заполните информацию в следующих блоках анкеты: «Персональные данные», «Документ», «Контактная информация», «Жилищные условия», «Контактное лицо», «Семейное положение», «Образование», «Сведения о работе», «Доходы и расходы», «Кредиты в других банках».

6. Если вам необходимо прикрепить к вашей заявке документ: военный билет (стр.1,4-5, 19), свидетельство ИП или справку о доходах) в разделе «Дополнительные документы» нажав кнопку «Прикрепить» выберите нужный документ.

|   | Для продолжения о                   | формления рассрочки введите Ваши данные. |
|---|-------------------------------------|------------------------------------------|
|   | ДОХОДЫ И РАСХОДЫ                    | $\sim$                                   |
|   | Среднемесячный полученный доход * 🍞 | BYN                                      |
|   | Общий стаж *                        | лет                                      |
| 1 |                                     | месяцев                                  |
|   | Наличие авто                        |                                          |
|   | Наличие недвижимости                |                                          |
|   | КРЕДИТЫ В ДРУГИХ БАНКАХ             | ~                                        |
|   | Добавить                            |                                          |
|   | дополнительные документы            | ~                                        |
|   | Прикрепить                          |                                          |
|   | ПРИМЕЧАНИЯ                          | ~                                        |
|   |                                     |                                          |

#### 7. Далее вам необходимо:

-принять общие положения кредитного договора и выразить согласие на предоставление Кредитного отчета и сведений путем проставления галочки; - ввести в соответствующее поле сеансовый ключ (который банк Вам направит в смс сообщении);

- нажать кнопку «Оформить»

| 1 1 1 1 1 1 | Для продолжения оформления рассрочки введите Ваши данные.                                                                                                    |  |
|-------------|----------------------------------------------------------------------------------------------------|--|
|             | Принимаю условия общих положений кредитного договора и выражаю согласие<br>на предоставление Кредитного отчета и сведений из информационных ресурсов,<br>находящихся в ведении МВД РБ и НБ РБ, а также на получение сведений обо<br>мне при оказании электронной услуги ОАИС «Предоставление сведений о датах<br>приёма и увольнения застрахованного лица и суммах выплат, на которые<br>начислены страховые взносы» |  |
|             | на номер +375 29 5XX-X4-49 отправлен сеансовый ключ<br>SMS-код: * Запросить повторно<br>ВЕРНУТЬСЯ ОФОРМИТЬ                                                                                                    |  |

8. После нажатия кнопки «Оформить» Ваша заявка будет направлена на рассмотрение и Вам будет продемонстрировано сообщение

| Для предолжения оформления рассрочки введите Ваши данные. |                             |                                                                                                    |                  |                                                                                                    |                |                |        |      |  |
|-----------------------------------------------------------|-----------------------------|----------------------------------------------------------------------------------------------------|------------------|----------------------------------------------------------------------------------------------------|----------------|----------------|--------|------|--|
|                                                           | Оформление кр<br>21vek .by» | едита «Интернет рассрочка<br>Банк рассматривает вашу зая<br>Ожидайте принятия решения<br>04:58                          | <b>теку</b><br>я | ПЛАТЕЖИ И ПЕРЕВОДЫ<br>ОПЛАТА УСЛУГ «РАСЧЕТ»<br>МАГАЗИН ПРОДУКТОВ<br>ОБМЕН ВАЛЮТ<br>ЗАЯВКИ (1)<br>ИСТОРИЯ ОПЕРАЦИЙ<br>ОРМАЦИЯ (1)<br>прый платежи - отпичная<br>уплачивать быстро.<br>иайте депозиты или погашайте<br>и и сохраняйте их в «Быстрый<br>» |                |                |        |      |  |
| 1                                                         |                             | +375 17 306-33-14 оплате созласно<br>+375 17 306-33-15 тарифем сезаи<br>цициень.<br>+375 17 306 39-14 силинанские созла | 5                | F<br>C Hau                                                                                                    | B<br>Iang Ian, | ()<br>МЕСТНЛАЙ | ث<br>۱ | đi đ |  |
|                                                           |                             |                                                                                                    |                  |                                                                                                    |                |                |        |      |  |

9. Ожидайте решение банка. Вам оно будет продемонстрировано в течение нескольких минут.

Если Ваша заявка одобрена, подписанный Вами договор вступает в силу. Ожидайте, с Вами свяжется специалист магазина для обсуждения вопроса получения товара.

Если Ваша заявка отклонена, договор аннулируется, и Вы не несете по нему никаких обязательств.

## Способы погашения рассрочки/кредита:

#### Оплату можно производить:

- 1. Все отделения ЗАО «Идея Банк»
- 2. Все отделения РУП «Белпочта» через ЕРИП.
- 3. Интернет-банк, мобильное приложение, инфокиоски, банкоматы банков РБ.

Для погашения через систему ЕРИП в дереве услуг выберите:

Финансовые услуги → Банки, НКФО → Идея Банк → Погашение кредита.

Кроме того, информация по текущему платежу и сумме полного погашения доступна:

- в Интернет-банке ideabank24.by и Мобильном приложении;

- с помощью USSD-запроса <u>\*755\*9\*РНС кредитного договора#</u>

Остались вопросы? Обращайтесь, пожалуйста, в Контакт-центр банка Идеябанк по номерам:

7555 (для звонков с мобильного телефона) +375 17 306-33-14 +375 17 306-33-15(круглосуточно).

### Ответы на часто задаваемые вопросы:

1.Не могу авторизоваться: я ввел все правильно, но система пишет «Не верные данные авторизации»:

#### Возможные причины:

1) не верны введенные данные (например, есть ошибка в личном номере, количество символов не соответствует требуемому либо буква написана не латиницей).

2) с номером паспорта в межбанковской системе связан другой номер телефона. Т.е. при последнем обращении в банк (открытие карточки. кредита и т.п.) в качестве контактного номера Вы указывали иной номер телефона.

3) при внесении Ваших данных в МСИ банком допущена ошибка.

#### Что делать?

1. Проверьте введенные данные, убедитесь в правильности их написания.

2. Если у Вас есть другой номер телефона, который Вы использовали при обращении в банк и этот номер для Вас действующий, обратитесь в магазин, в котором Вы оформляли заказ и попросите переоформить его на этот номер телефона. Если использование другого номера имело место, но на данный момент он не актуален, обратитесь в обслуживающий банк с просьбой актуализировать Ваши данные в банке и в МСИ

3. Если Вы убедились, что проблема не соответствует ни указанной в п.1, ни в п.2 обратитесь, пожалуйста, в контакт-центр межбанковской системы идентификации по короткому номеру 141 и сообщите о своей проблеме. У Вас уточнят Ваши учетные данные и смогут сориентировать, с чем конкретно в Вашем случае связана проблема входа через МСИ.

В случае необходимости обновления данных следует обращаться в обслуживающий банк с просьбой обновить Ваши данные. Как правило обновление данных происходит в

трехдневный срок с момента обращения в банк. После обновления данных Вы можете продолжить оформление заявки. Если срок действия Вашей заявки истек, а заказ для Вас все еще актуален, обратитесь, пожалуйста. В магазин в котором Вы оформляли товар с просьбой продублировать Ваш заказ.

# 2. Не могу авторизоваться: я ввел все правильно, но система выдает сообщение «Ваши данные не актуальны»:

Полученное Вами уведомление, говорит о том, что Ваши данные в системе МСИ (через которую осуществляется доступ к оформлению заявки на рассрочку в банке) не обновлены. Соответственно оформление не доступно, т.к. банк не может Вас правильно идентифицировать.

#### Возможные причины:

1) после последнего обращения в банк прошло более 3-х лет, соответственно данные в системе МСИ не обновлены.

3) после последнего обращения в банк истек срок действия Вашего паспорта (вида на жительство), соответственно данные в системе МСИ не обновлены.

#### Что делать?

Обратитесь, пожалуйста, в свой обслуживающий банк с паспортом и попросите обновить ваши данные в МСИ. Как правило в течение 3-х рабочих дней после обращения в банк данные обновляются, и после этого Вам будет доступно оформление заявки.